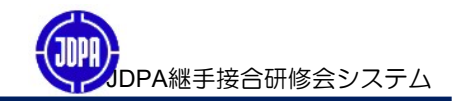

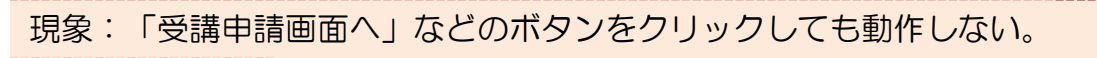

原因: Microsoft EdgeでJDPA継手接合研修会システムを使用すると

おこる場合があります。

対応:[Internet Explorer]の互換表示モードに変更して使用する。

互換表示モードへの変更手順は以下を参照ください。

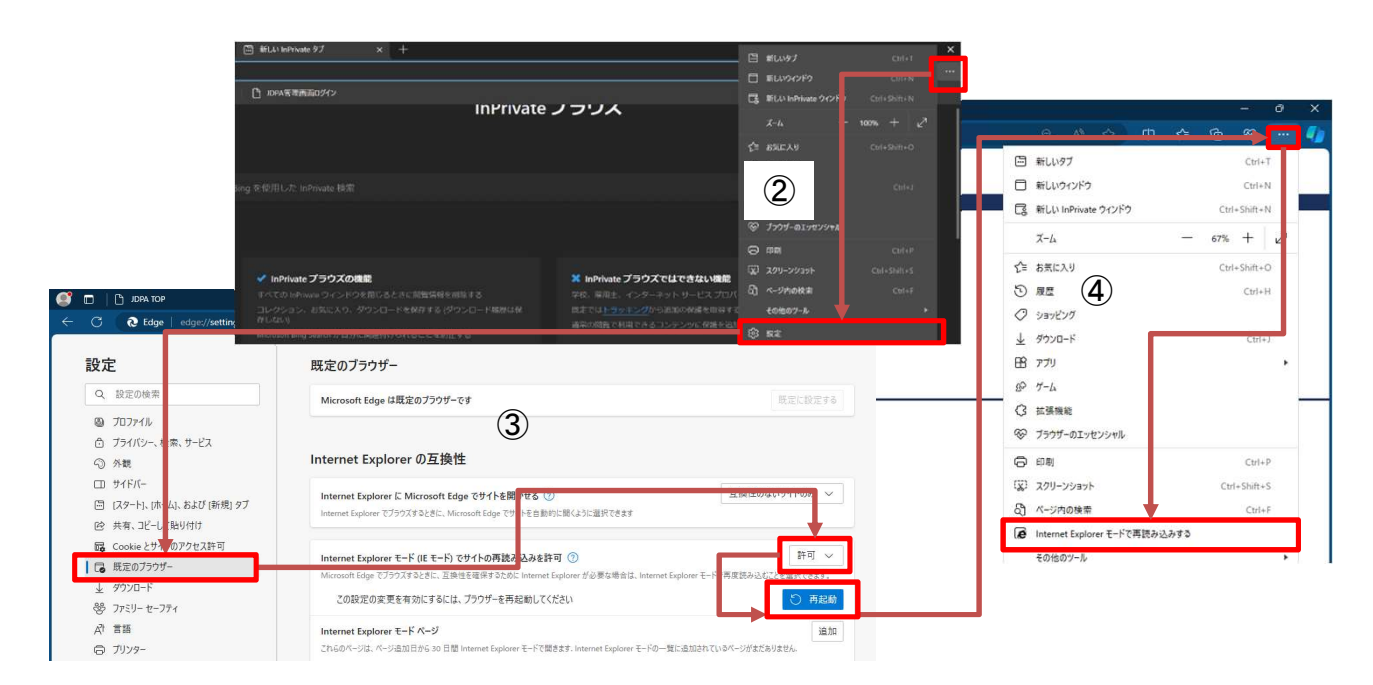

| 手順:①Microsoft Edgeを開く。                       |
|----------------------------------------------|
| ②【…(設定など)】⇒【設定】の順に選択してください。                  |
| ③【設定】が表示されます。                                |
| 【既定のブラウザー】をクリックします。                          |
| 【Internet Explorerモード(IDモード)でサイトの読み込みを許可】を   |
| 【許可】に設定し、【再起動ボタン】をクリックします。                   |
| ④画面が再起動されます。                                 |
| JDPA継手接合研修システム                               |
| (URL : https://www.jdpa-tsugite.jp)ヘアクセスします。 |
| ⑤【…(設定など)】⇒【Internet Explorerモードで再読み込みする】の   |
| 順に選択します。                                     |
|                                              |